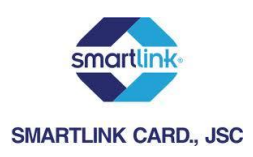

#### CÁCH THỰC HIỆN THANH TOÁN BẰNG THỂ NỘI ĐỊA QUA CỔNG SMARTLINK

I. Khách hàng dùng thẻ Connect24 của Vietcombank

| Kac mign thanh toan tại Vietcombana                                                                                                    |                                                                                                    |                                                                                                    |   |
|----------------------------------------------------------------------------------------------------|----------------------------------------------------------------------------------------------------|----------------------------------------------------------------------------------------------------|---|
| Đơn vị chấp nhận thanh toàn<br>Số tiên thanh toàn                                                                                                 |                                                                                                    |                                                                                                    |   |
| Tên truy cập VCB-iB@nking                                                                                                    |                                                                                                    |                                                                                                    |   |
| Mật khẩu VCB-iĐônking                                                                                                    | in the second second                                                                                                    |                                                                                                    |   |
| Hinh thức nhận mã giao dịch                                                                                                    | Que SMS M                                                                                                    | 14 Contraction                                                                                                    |   |
| Nhập chuối sau                                                                                                    |                                                                                                    | 842560                                                                                                    |   |
| Vietcombank cung cấp cho Khách hàng đạ<br>VCB-Đặt nhân đác ch vụ Ngân hàng qua đế<br>động VCB SMS-Biệnking và các dịch vụ N<br>Trội chấp nhận tật | ch vụ Ngăn hàng điện từ bao gồn<br>n thoại VCB PhoneB@nking, đo<br>gần hàng điện từ khác mà Vieto<br>cả các điệtu khoản thanh toàn | c dich vụ Ngân hàng trực tuyển<br>h vụ Ngân hàng qua tin nhận đi<br>mbanki cung cấp từng thời kỳ<br>của Vietcombank | 8 |
|                                                                                                    | Thanh toàn                                                                                                    |                                                                                                    |   |

- 1. Tại trang xác thực OTP, khách hàng thực hiện nhập các thông tin theo yêu cầu:
  - Tên truy cập: khách hàng được NHPH cấp khi đăng ký sử dụng dịch vụ Internet banking
  - Mật khẩu: mật khẩu đăng nhập dịch vụ Internet banking
  - Nhập chuỗi hiển thị
- 2. Tích vào "Tôi chấp nhận tất cả các điều khoản thanh toán của Vietcombank".
- 3. Nhấn Thanh toán.
  - OTP được gửi đến số điện thoại khách hàng đã đăng ký với VCB

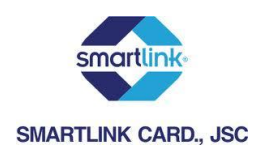

| Xác nhận thanh toán tại Vietcombank                                                                                                    |             |
|----------------------------------------------------------------------------------------------------|-------------|
| Hercharit                                                                                                    |             |
| Sô tiên thanh toàn<br>Mã giao dịch đã được giñ đến số điện thoại 0934342688. Đề nghị Quỷ khách nhập mã giao dịch<br>thanh toàn!<br>Nã giao dịch (Mặt khẩu OTP)                                                                                                    | và xác nhận |
| Difu khoản thanh toàn                                                                                                    |             |
| HỢP ĐÒNG SỬ DỤNG DỊCH VỤ NGĂN HÀNG ĐIỆN TỪ                                                                                                    | *           |
| Điều 1. Dịch vụ                                                                                                    |             |
| Vietcombank cung cấp cho Khách hàng dịch vu Ngăn hàng điện từ bao gồm: dịch vu Ngân hàng trực tuyếr<br>VCB-R©ghling, dịch vu Ngân hàng qua điện thoại VCB PhoneB@nlong, dịch vu Ngân hàng qua tin nhân d<br>động VCB SMS-B@nking và các dịch vu Ngân hàng điện từ khác mà Vietcombank cung cấp từng thời kỹ |             |
| Thanh toiin                                                                                                    |             |
| Vietcowbank                                                                                                    |             |

- Tại trang xác thực mật khẩu OTP, khách hàng nhập đúng số OTP ngân hàng đã gửi đến điện thoại của khách hàng và nhấn thanh toán.

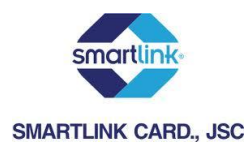

| SMARTLINK CARD, JSC                        | Xin vui lòng nhập OTP được gửi tới điện thoại di động của Quý khách để hoàn tất |
|--------------------------------------------|---------------------------------------------------------------------------------|
| _                                          | giao dịch.                                                                      |
|                                            |                                                                                 |
| Nhập OT                                    | P 🕮                                                                             |
| Nhập chuỗi ký tự bên dướ                   | ý 🕮                                                                             |
|                                            | ≅ 5XU749                                                                        |
| Nhà cung cấ                                | p 🖩                                                                             |
| ۔<br>Đơn hàn                               | g :::                                                                           |
| Số tiề                                     | n 🖩                                                                             |
|                                            | Xác nhận                                                                        |
|                                            |                                                                                 |
| chap nhạn thành toàn thể của các ngan      | nang                                                                            |
|                                            |                                                                                 |
| Vietcombank TECHCOMBANK Ngthe hang Que CTF |                                                                                 |
| ACB Sacombank NAVIBANK                     |                                                                                 |
| EGH KINE FORE EGHS Bank                    | Deven to a third carg                                                           |
| Copyright © 2007-20                        | 12 Smartlink Card JSC., All Rights Reserved.                                    |

# II. Khách hàng dùng thẻ f@staccess của Techcombank

- 1. Tại trang xác thực OTP, khách hàng thực hiện nhập các thông tin theo yêu cầu:
  - Mật khẩu OTP: Mật khẩu OTP sẽ được gửi tới điện thoại của khách hàng qua SMS hoặc email (như đã đăng ký với ngân hàng)
  - Chuỗi ký tự hiển thị.
- 2. Nhấn Xác nhận.

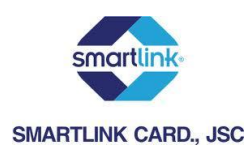

| Ngân hàng Quốc tế               |                                          | KÊNH THANH TOÂN THƯƠNG MẠI ĐIỆN TỪ                                                                                                    |
|---------------------------------|------------------------------------------|----------------------------------------------------------------------------------------------------|
|                                 | VIB <sup>*</sup> smartlink. Dịch vụ được | c cung cấp bởi VIB và Smartllink                                                                                                    |
|                                 |                                          |                                                                                                    |
|                                 | THÔNG TIN GIA                            | AO DICH                                                                                                    |
| smartlink                       | Đơn hàng: 42231                          |                                                                                                    |
| Sindi unite                     | Số tiền: 50.000 V                        | /ND                                                                                                    |
| powered by Smartlink®           | Số thẻ thanh toán: 18090650038485        | 581                                                                                                    |
| t-d-a                           | Nhà cung cấp: CTY CP TAP DOAN            | N VINA                                                                                                    |
| TOOOS                           | THÔNG TIN XÁ                             | стнус                                                                                                    |
|                                 | Tên đăng nhập:                           | THE REPORT OF THE REPORT OF TH |
| <b>√</b> eri <mark>Sig</mark> n | Mật khẩu:                                |                                                                                                    |
|                                 | OTP:                                     |                                                                                                    |
| Customer Service                |                                          |                                                                                                    |
| Hotline                         |                                          | Thanh toán                                                                                                    |
| (+844) 62 58 58 58 (24/7)       |                                          |                                                                                                    |
|                                 |                                          |                                                                                                    |

## III. Khách hàng dùng thẻ VIB Values Platinum của VIB

- 1. Tại trang xác thực OTP, khách hàng thực hiện nhập các thông tin theo yêu cầu
  - Tên đăng nhập: khách hàng được VIB cấp khi đăng ký sử dụng dịch vụ VIB4U
  - Mật khẩu: mật khẩu đăng nhập dịch vụ VIB4U
  - OTP: Khách hàng soạn tin nhắn để nhận OTP qua điện thoại (nếu khách hàng đăng ký gói dịch vụ easy4U), hoặc nhận OTP qua tocken key (nếu khách hàng đăng ký gói dịch vụ e-Gold4U, e-Diamond4U)
- 2. Nhấn Thanh toán.

#### IV. Khách hàng dùng thẻ V-top của EIB để thanh toán

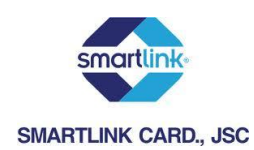

| smartlink                               |                                                                                               |
|-----------------------------------------|-----------------------------------------------------------------------------------------------|
| SMARTLINK CARD, JSC                     | ≺in vui lòng nhập OTP được gửi tới điện thoại di động của Quý khách để hoàn tất<br>giao dịch. |
| Nhập OTP                                |                                                                                               |
| Nhập chuỗi ký tự bên dưới               |                                                                                               |
|                                         | ₩ 5XU749                                                                                      |
| Nhà cung cấp                            | ···                                                                                           |
| Đơn hàng                                | H                                                                                             |
| Số tiền                                 | ш                                                                                             |
|                                         | Xác nhận                                                                                      |
| Chấp nhận thanh toán thẻ của các ngân h | nàng                                                                                          |
|                                         |                                                                                               |
| Sacombank NAVIBANK                      |                                                                                               |
| KER KARS FRANKE ERRER Bank              | Dem ta Harh carg                                                                              |
| Copyright © 2007-2012                   | 2 Smartlink Card JSC., All Rights Reserved.                                                   |

- 1. Tại trang xác thực OTP, khách hàng thực hiện nhập các thông tin theo yêu cầu
  - OTP: Mật khẩu OTP sẽ được gửi tới điện thoại của khách hàng qua SMS
  - Chuỗi ký tự hiển thị.
- 2. Nhấn Xác nhận.

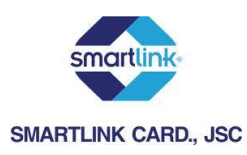

## V. Khách hàng dùng thẻ của MB để thanh toán

| S                                     | martlink Payment Gateway                                                                                      |
|---------------------------------------|----------------------------------------------------------------------------------------------------|
| SMARTLINK CARD, JSC                   | Đề nghị Quý khách nhập mật khấu OTP nhận được từ SMS hoặc từ token mà<br>Quý khách đăng ký dịch vụ tại MBBank |
| UserID eMB 🗮                          | HIEN82                                                                                                    |
| Mật khẩu eMB 🕮                        |                                                                                                    |
| Nhập OTP 📖                            |                                                                                                    |
| Nhập chuỗi ký tự bên dưới 🖽           |                                                                                                    |
|                                       | MPM5KT                                                                                                    |
| Nhà cung cấp 🎬                        |                                                                                                    |
| Đơn hàng 🎟                            |                                                                                                    |
| Số tiên 🎟                             | 10,500.00 VND                                                                                                 |
| Chấp nhận thanh toán thẻ của các ngân | hàng<br>VietinBank MBank MB Sacombank                                                                         |
| Copyright © 2                         | 007-2010 Smartlink Card JSC., All Rights Reserved.                                                            |

- 1. Tại trang xác thực OTP, khách hàng thực hiện nhập các thông tin theo yêu cầu:
  - Mật khẩu eMB: khách hàng được NHPH cấp khi đăng ký sử dụng dịch vụ eMB
  - OTP: Khách hàng được NHPH cung cấp Tocken key để lấy mật khẩu OTP
  - Số hiển thị
- 2. Nhấn Xác nhận.

## VI. Khách hàng dùng thẻ của Vietinbank để thanh toán

- 1. Xác nhận thanh toán tại Vietinbank.
  - Tại đây khách hàng nhập:
    - Mật khẩu dịch vụ thanh toán trực tuyến
    - Chuỗi ký tự được yêu cầu.
  - Tích vào nút "Tôi chấp nhận tất cả điều khoản thanh toán của Vietinbank". Sau đó nhấn vào nút OK để được chuyển sang bước xác thực bằng mật khẩu dùng một lần OTP.

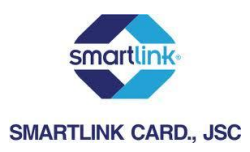

Chú ý: Khách hàng được nhập mật khẩu tối đa 03 lần, lần thứ 03 nhập sai mật khẩu, giao dịch sẽ bị hủy bỏ.

| Đơn vị chấp nhận thanh toán                                                                                                    | MERCHANT NAME                                                                                                    |
|----------------------------------------------------------------------------------------------------|----------------------------------------------------------------------------------------------------|
| Số tiền thanh toán                                                                                                    | 100,000.00 VND                                                                                                    |
| Số thẻ                                                                                                    | 6201600262531412                                                                                                    |
| Mật khẩu*                                                                                                    | •••••                                                                                                    |
| Nhập chuỗi sau*                                                                                                    | g5np8                                                                                                    |
|                                                                                                    | Thừ một ảnh khác                                                                                                    |
|                                                                                                    | g5np8                                                                                                    |
| ÊU KHOẢN THANH TOÁN                                                                                                    |                                                                                                    |
| ĐIỀU KHOẢN, ĐIỀU KIỆN SỬ C<br>Cảm ơn ban đã sử dung dịci                                                                                                    | UUNG DICH VU THANH TOAN TRỰC TUYEN CUA VIETINBANK                                                                                                    |
| ĐIỀU KHOẢN, ĐIỀU KIỆN SỬ Đ<br>Cảm ơn bạn đã sử dụng dịcl<br><u>Điều 1.</u> Quyền và trách nhiệt                                                                                                    | UUNG DỊCH VỤ THANH TOAN TRỰC TUYÈN CUA VIETINBANK<br>1 vụ!<br>n của khách hàng sử dụng dịch vụ thanh toán trực tuyến                                                                                                    |
| ĐIỀU KHOẢN, ĐIỀU KIỆN SỬ C<br>Cảm ơn bạn đã sử dụng dịcl<br><u>Điều 1.</u> Quyền và trách nhiệt<br>1.1 Quyển của Khách hàng                                                                                                    | VỤNG DỊCH VỤ THANH TOAN TRỰC TUYEN CUA VIETINBANK<br>n vụ!<br>n của khách hàng sử dụng dịch vụ thanh toán trực tuyến<br>sử dụng dịch vụ thanh toán trực tuyến                                                                                                    |
| ĐIỀU KHOĂN, ĐIỀU KIỆN SỬ Đ<br>Cảm ơn bạn đã sử dụng dịcl<br><u>Điều 1.</u> Quyền và trách nhiệt<br>1.1 Quyền của Khách hàng<br>- Được hướng dẫn sử dụng<br>dịch vụ này.                                                                                           | UỤNG DỊCH VỤ THANH TOAN TRỰC TUYÈN CUÀ VIETINBANK<br>n vụ!<br>n của khách hàng sử dụng dịch vụ thanh toán trực tuyến<br>sử dụng dịch vụ thanh toán trực tuyến<br>dịch vụ Thanh toán trực tuyến và cấp mật khẩu để sử dụng                                                             |
| <ul> <li>ĐIỀU KHOĂN, ĐIỀU KIỆN SỬ C</li> <li>Cảm ơn bạn đã sử dụng dịcl</li> <li>Điều 1. Quyền và trách nhiệu</li> <li>1.1 Quyền của Khách hàng</li> <li>Được hướng dẫn sử dụng dịch vụ này.</li> <li>Được đăng ký thay đổi mậ do VietinBank cung cấp.</li> </ul> | DỤNG DỊCH VỤ THANH TOAN TRỰC TUYEN CUA VIETINBANK<br>n vụ!<br>n của khách hàng sử dụng dịch vụ thanh toán trực tuyến<br>sử dụng dịch vụ thanh toán trực tuyến<br>dịch vụ Thanh toán trực tuyến và cấp mật khẩu để sử dụng<br>t khẩu, đăng ký sử dụng thêm các dịch vụ thanh toán khác |

XÁC NHẬN THANH TOÁN TẠI VIETINBANK

- 2. Xác thực chủ thẻ bằng OTP
  - Khách hàng nhập OTP (bao gồm 10 chữ số) được gửi qua đường tin nhắn SMS tới số điện thoại khách hàng đã đăng ký với ngân hàng.

ОК

- Nhấn **Thanh toán**.

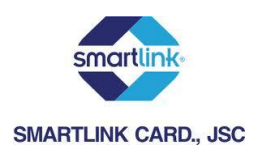

#### XÁC NHẬN THANH TOÁN TẠI VIETINBANK

| IÔNG TIN THANH TOÁN         |                  |
|-----------------------------|------------------|
| Đơn vị chấp nhận thanh toán | MERCHANT NAME    |
| Số tiền thanh toán          | 100,000.00 VND   |
| Số thẻ                      | 6201600262531412 |
| Mã giao dịch                | 6305             |
| Mật khẩu OTP*               | •••••            |
|                             |                  |
|                             |                  |

Thanh toán

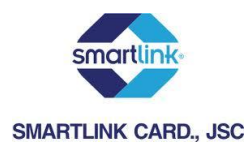

| smartlink-                                |                                                                                                    |
|-------------------------------------------|----------------------------------------------------------------------------------------------------|
| SMARTLINK CARD., JSC                      | in vui lòng nhập OTP được gửi tới điện thoại di động của Quý khách để hoàn tất                                                                                                    |
| g                                         | iao dịch.                                                                                                    |
|                                           |                                                                                                    |
| Nhân OTP                                  | **                                                                                                    |
| Nhập chu ỗi lợ tra bập duới l             | ···                                                                                                    |
| Nhập chuối ký tự bên đười                 |                                                                                                    |
|                                           | # 5XU749                                                                                                    |
| Nhà cung cấp s                            |                                                                                                    |
| Đơn hàng s                                |                                                                                                    |
| Số tiền                                   |                                                                                                    |
|                                           |                                                                                                    |
|                                           | xac man                                                                                                    |
| Chấp nhận thanh toán thẻ của các ngân h   | àng                                                                                                    |
|                                           |                                                                                                    |
|                                           |                                                                                                    |
| Vietcombank TECHCOMBANK Ngthe Mang Queter | The second second secon |
| Sacombank NAVIBANK                        |                                                                                                    |
| EGEN AND THUS SECONE BANK                 | Dein Bank                                                                                                    |
| Copyright © 2007-2012                     | Smartlink Card JSC., All Rights Reserved.                                                                                                    |

# VII. Khách hàng dùng thẻ của HDbank để thanh toán

- 1. Tại trang xác thực OTP, khách hàng thực hiện nhập các thông tin theo yêu cầu:
  - Mật khẩu OTP: Mật khẩu OTP sẽ được gửi tới điện thoại của khách hàng qua SMS hoặc email (như đã đăng ký với ngân hàng)
  - Chuỗi ký tự hiển thị.
- 2. Nhấn Xác nhận.

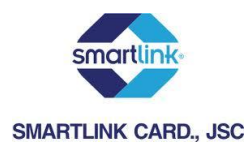

| SMORTLINK CARD, JSC         | 🎒 Xin vui lòng nhập OTP được gửi tới điện thoại di động của Quý khách để hoàn tất giao dịch.                                                                                                    |
|-----------------------------|----------------------------------------------------------------------------------------------------|
| Nhập chuỗi                  | Nhập OTP III<br>i ký tự bên dưới III<br>III 5XU749                                                                                                    |
|                             | Nhà cung cấp 🎟 ···<br>Đơn hàng 🕮<br>Số tiền 🕮                                                                                                    |
| Chấp nhận thanh toán thể ci | Xác nhận<br>ủa các ngân hàng                                                                                                    |
|                             |                                                                                                    |
| KEIN Sacombank              | Image: Section of the local section of the local sectio |
| Copyrigi                    | ht © 2007-2012 Smartlink Card JSC., All Rights Reserved.                                                                                                    |

# VIII. Khách hàng dùng thẻ của ACB để thanh toán

- 1. Tại trang xác thực OTP, khách hàng thực hiện nhập các thông tin theo yêu cầu:
  - Mật khẩu OTP: Mật khẩu OTP sẽ được gửi tới điện thoại của khách hàng qua SMS hoặc email (như đã đăng ký với ngân hàng)
  - Chuỗi ký tự hiển thị.
- 2. Nhấn Xác nhận.

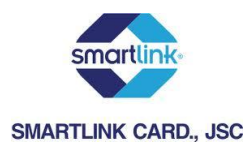

| smartlink                             |                                                                                               |
|---------------------------------------|-----------------------------------------------------------------------------------------------|
| SMARTLINK CARD, JSC                   | Xin vui lòng nhập OTP được gửi tới điện thoại di động của Quý khách để hoàn tất<br>giao dịch. |
| Nhập OTI                              | P :::                                                                                         |
| Nhập chuỗi ký tự bên dướ              | ýi 🗱                                                                                          |
|                                       | ₩ 5XU749                                                                                      |
| Nhà cung cấ                           | p 🕮                                                                                           |
| Đơn hàn                               | g 🕮                                                                                           |
| Số tiề                                | n 🕮                                                                                           |
| Chấp nhận thanh toán thẻ của các ngân | Xác nhận hàng                                                                                 |
|                                       | EXIMBANK VietinBank?                                                                          |
| ACB Sacombank NAVIBANK                |                                                                                               |
| KÉR KÁNY PRISEK LÖNG BANK             | Deven to a fixeh carg                                                                         |
| Copyright © 2007-201                  | 12 Smartlink Card JSC., All Rights Reserved.                                                  |

# IX. Khách hàng dùng thẻ của Sacombank để thanh toán

- 1. Tại trang xác thực OTP, khách hàng thực hiện nhập các thông tin theo yêu cầu:
  - Mật khẩu OTP: Mật khẩu OTP sẽ được gửi tới điện thoại của khách hàng qua SMS hoặc email (như đã đăng ký với ngân hàng)
  - Chuỗi ký tự hiển thị.
- 2. Nhấn Xác nhận.

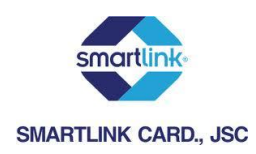

## X. Khách hàng dùng thẻ của Navibank để thanh toán

1. Khách hàng nhập OTP và chuỗi ký tự hiển thị

| SMARTLINK CARD, JSC                                                                                              | Xin vui lòng nhập OTP được gửi tới điện thoại di động của Quý khách để hoàn giao dịch. | tất                                     |
|----------------------------------------------------------------------------------------------------|----------------------------------------------------------------------------------------|-----------------------------------------|
|                                                                                                    | Nhập OTP 💠                                                                             |                                         |
| Nhập chuỗ                                                                                                    | ỗi ký tự bên dưới 💠                                                                    |                                         |
|                                                                                                    | ₩ 5XU749                                                                               |                                         |
|                                                                                                    | Nhà cung cấp 🕮                                                                         |                                         |
|                                                                                                    | Đơn hàng 🕮                                                                             |                                         |
|                                                                                                    | Số tiền 🎟                                                                              |                                         |
|                                                                                                    | Xác nhận                                                                               |                                         |
| Chấp nhận thanh toán thẻ c                                                                                       | của các ngân hàng                                                                      |                                         |
| Vietcombank<br><b>ECHCOMBANK</b><br><b>Sacombank</b><br><b>Sacombank</b><br><b>Sacombank</b><br><b>Sacombank</b> |                                                                                        | ie <b>()</b>                            |
| Copyrig                                                                                                    | ght © 2007-2012 Smartlink Card JSC., All Rights Reserved.                              | Trustwave'<br>sted Commerce<br>Validate |

- 2. Tại trang xác thực OTP, khách hàng thực hiện nhập các thông tin theo yêu cầu:
  - Mật khẩu OTP: Mật khẩu OTP sẽ được gửi tới điện thoại của khách hàng qua SMS hoặc email (như đã đăng ký với ngân hàng)
  - Chuỗi ký tự hiển thị.
- 3. Nhấn Xác nhận.

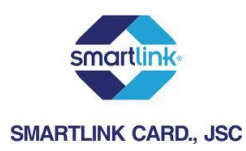

# XI. Khách hàng sử dụng thẻ của MSB để thanh toán

| smartlink                               |                                                                                               |
|-----------------------------------------|-----------------------------------------------------------------------------------------------|
| SMARTLINK CARD., JSC                    | ứn tự tiếng nhận OTB được gửi tật điện thoại di động sửa Quố thánh để hoàn tất                |
|                                         | xia voniong nhập o re được gun tơi điện thoại đi động của Quý khách đề hoàn tát<br>xiao dich. |
| -                                       |                                                                                               |
|                                         |                                                                                               |
| Nhập OTP                                |                                                                                               |
| Nhập chuỗi ký tự bên dưới               |                                                                                               |
|                                         | ₩ 5XU749                                                                                      |
| Nhà cung cấp                            |                                                                                               |
| Đơn hàng                                |                                                                                               |
| Số tiền                                 |                                                                                               |
|                                         | Vác nhân                                                                                      |
|                                         | Xac IIIiai                                                                                    |
| Chấp nhận thanh toán thẻ của các ngân h | nàng                                                                                          |
|                                         |                                                                                               |
|                                         |                                                                                               |
| Sacombank NAVIBANK                      |                                                                                               |
| REAL RAISE CONST BANK                   | Dem har harh corg                                                                             |
| Copyright © 2007-2012                   | 2 Smartlink Card JSC., All Rights Reserved.                                                   |

- 1. Tại trang xác thực OTP, khách hàng thực hiện nhập các thông tin theo yêu cầu:
  - Mật khẩu OTP: Mật khẩu OTP sẽ được gửi tới điện thoại của khách hàng qua SMS hoặc email (như đã đăng ký với ngân hàng)
  - Chuỗi ký tự hiển thị.
- 2. Nhấn Xác nhận.

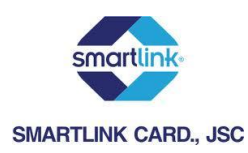

# XII. Khách hàng sử dụng thẻ của VietA để thanh toán

1. Khách hàng được yêu cầu nhập OTP và chuỗi kí tự hiển thị để xác thực thông tin thanh toán.

| smartlink-                                                                                                    |                                                                               |
|----------------------------------------------------------------------------------------------------|-------------------------------------------------------------------------------|
| SMARTLINK CARD., JSC                                                                                                    | ) vụi lòng nhận OTP được gửi tới điện thoại di động của Quý khách đễ hoàn tất |
| qia                                                                                                    | io dich.                                                                      |
| 2                                                                                                    |                                                                               |
|                                                                                                    |                                                                               |
| Nhập OTP 💠                                                                                                    |                                                                               |
| Nhập chuỗi ký tự bên dưới 🔛                                                                                                    |                                                                               |
|                                                                                                    | 5XU749                                                                        |
|                                                                                                    |                                                                               |
| Nhà cung cấp 🔅                                                                                                    |                                                                               |
| Đơn hàng 🕮                                                                                                    |                                                                               |
| Số tiền 🔛                                                                                                    |                                                                               |
|                                                                                                    |                                                                               |
|                                                                                                    | xac mạn                                                                       |
| Chấp nhân thanh toán thẻ của các ngân hà                                                                                                    | na                                                                            |
|                                                                                                    |                                                                               |
| A     A     A |                                                                               |
|                                                                                                    |                                                                               |
|                                                                                                    |                                                                               |
|                                                                                                    |                                                                               |
|                                                                                                    |                                                                               |
|                                                                                                    | Dem bartharh corg                                                             |
|                                                                                                    |                                                                               |
| C                                                                                                    | ZTrustwave                                                                    |
| Lopyright © 2007-2012 5                                                                                                    | marclink Larg JSL., All Rights Reserved.                                      |

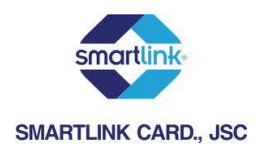

- 2. Tại trang xác thực OTP, khách hàng thực hiện nhập các thông tin theo yêu cầu:
  - Mật khẩu OTP: Mật khẩu OTP sẽ được gửi tới điện thoại của khách hàng qua SMS hoặc email (như đã đăng ký với ngân hàng)
  - Chuỗi ký tự hiển thị.
- 3. Nhấn Xác nhận.

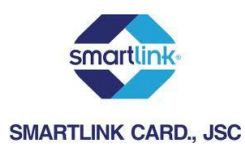

| SMARTLINK CARD, JSC    | <b>a</b> .                | Xin vui lòng nhập OTP được gửi tới điện thoại di động của Quý khách để hoàn tất<br>giao dịch. |
|------------------------|---------------------------|-----------------------------------------------------------------------------------------------|
|                        | Nhập OTF                  | P :::                                                                                         |
| Nhậi                   | o chuỗi ký tự bên dướ     | N 88                                                                                          |
|                        |                           | ₩ 5XU749                                                                                      |
|                        | Nhà cung cấp              | p 🕮 🦳                                                                                         |
|                        | Đơn hàn <u>c</u>          | g 🕮                                                                                           |
|                        | Số tiềr                   | n 🕮                                                                                           |
| Chấp nhận thanh toán   | thẻ của các ngân          | hàng                                                                                          |
| Vietcombank TECHCO     | MBANK Ngtin bing Quite Té |                                                                                               |
| ACB Sacombank          | NAVIBANK                  |                                                                                               |
| KEINE RANS FRANKE DÖNG | A. <u>Asbank</u>          | Deventua Harris cargo III TienPhong Bank                                                      |
| C                      | opyright © 2007-201       | 12 Smartlink Card JSC., All Rights Reserved.                                                  |

# XIII. Khách hàng sử dụng thẻ của VPBank để thanh toán

- 1. Tại trang xác thực OTP, khách hàng thực hiện nhập các thông tin theo yêu cầu:
  - Mật khẩu OTP: Mật khẩu OTP sẽ được gửi tới điện thoại của khách hàng qua SMS hoặc email (như đã đăng ký với ngân hàng)
  - Chuỗi ký tự hiển thị.
- 2. Nhấn Xác nhận.

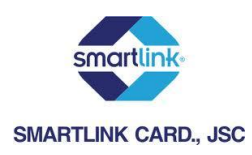

# XIV. Khách hàng sử dụng thẻ GP để thanh toán:

| SMARTLINK CARD, JSC                                       | 睂、 Xin vui lòng nhập OTP được gửi tới điện thoại di động của Quý khách đễ hoàn tất<br>giao dịch. |
|-----------------------------------------------------------|--------------------------------------------------------------------------------------------------|
|                                                           | Nhập OTP 🗮                                                                                       |
| Nhập chuố                                                 | ỗi ký tự bên dưới 🗮                                                                              |
|                                                           | ₩ 5XU749                                                                                         |
|                                                           | Nhà cung cấp 🕮                                                                                   |
|                                                           | Đơn hàng 🕮                                                                                       |
|                                                           | Số tiền 🕮                                                                                        |
| Chấp nhận thanh toán thẻ c                                | Của các ngân hàng                                                                                |
| Vietcombank TECHCOMBANN                                   |                                                                                                  |
| ACB Sacombank                                             |                                                                                                  |
| SEER NAVES FREIZZUGE GEBER<br>SEERE NAVES FREIZZUGE GEBER | Dem ta Harh cargo Dien Phong Bank                                                                |
| Copyrig                                                   | ght © 2007-2012 Smartlink Card JSC., All Rights Reserved.                                        |

- 1. Tại trang xác thực OTP, khách hàng thực hiện nhập các thông tin theo yêu cầu:
  - Mật khẩu OTP: Mật khẩu OTP sẽ được gửi tới điện thoại của khách hàng qua SMS hoặc email (như đã đăng ký với ngân hàng)
  - Chuỗi ký tự hiển thị.
- 2. Nhấn Xác nhận.

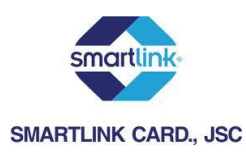

### XV. Khách hàng sử dụng thẻ Oceanbank để thanh toán:

| smartlink                               |                                                                                               |
|-----------------------------------------|-----------------------------------------------------------------------------------------------|
| SMARTLINK CARD, JSC                     | Kin vui lòng nhập OTP được gửi tới điện thoại di động của Quý khách để hoàn tất<br>giao dịch. |
| Nhập OTP                                |                                                                                               |
| Nhập chuỗi ký tự bên dưới               |                                                                                               |
|                                         | 5XU749                                                                                        |
| Nhà cung cấp                            |                                                                                               |
| Đơn hàng                                |                                                                                               |
| Số tiền                                 | 11                                                                                            |
|                                         | Xác nhận                                                                                      |
| Chấn nhân thanh toán thể của các ngân k | nén                                                                                           |
| chap hhận thành toàn thể từa tạt hgan l | ang                                                                                           |
|                                         |                                                                                               |
| ACB Sacombank NAVUBANK                  |                                                                                               |
|                                         | Den harher cargo TienPhong Bank                                                               |
| Copyright © 2007-2012                   | Smartlink Card JSC., All Rights Reserved.                                                     |

- 1. Tại trang xác thực OTP, khách hàng thực hiện nhập các thông tin theo yêu cầu:
  - Mật khẩu OTP: Mật khẩu OTP sẽ được gửi tới điện thoại của khách hàng qua SMS hoặc email (như đã đăng ký với ngân hàng)
  - Chuỗi ký tự hiển thị.
- 2. Nhấn Xác nhận.

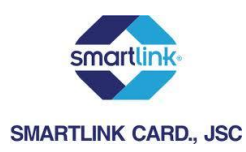

XVI. Khách hàng sử dụng thẻ BacAbank để thanh toán:

| SMARTLINK CARD, JSC                                             | Xin vui lòng nhập OTP được gửi tới điện thoại di động của Quý khách để hoàn tất<br>giao dịch. |
|-----------------------------------------------------------------|-----------------------------------------------------------------------------------------------|
| Nhập OT                                                         |                                                                                               |
| Nhập chuỗi ký tự bên dư                                         | ới 🗱                                                                                          |
|                                                                 | ··· 5XU749                                                                                    |
|                                                                 |                                                                                               |
| Nhà cung cá                                                     | âp III ···                                                                                    |
| Đơn hài                                                         | ng 🌐                                                                                          |
| Số tiế                                                          | èn ⊞                                                                                          |
| Chấn nhân thanh toán thẻ của các ngâi                           | Xác nhận                                                                                      |
|                                                                 | EXIMBANK VietinBank?                                                                          |
| Sacombank NAVIBANK                                              |                                                                                               |
| KER AMES PRESER E OWE<br>Bank                                   | Dem ha florth cargo                                                                           |
| Copyright © 2007-2012 Smartlink Card JSC., All Rights Reserved. |                                                                                               |

- 1. Tại trang xác thực OTP, khách hàng thực hiện nhập các thông tin theo yêu cầu:
  - Mật khẩu OTP: Mật khẩu OTP sẽ được gửi tới điện thoại của khách hàng qua SMS hoặc email (như đã đăng ký với ngân hàng)

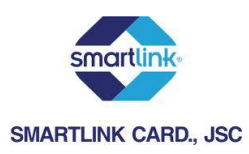

- Chuỗi ký tự hiển thị.
- 2. Nhấn Xác nhận.

## XVII. Khách hàng sử dụng thẻ Oricombank để thanh toán:

| SMARTLINK CARD, JSC            |                                                     |
|--------------------------------|-----------------------------------------------------|
|                                | Nhập OTP 🖩                                          |
| Nhập chuỗi ký tụ               | ự bên dưới 🕷                                        |
|                                | ₩ 5XU749                                            |
|                                |                                                     |
| Nha                            | à cung câp 🕮                                        |
|                                | Đơn hàng 🕮                                          |
|                                | Số tiền 🕮                                           |
|                                | Xác nhận                                            |
| Chấn nhân thanh toán thả của c | các ngân hàng                                       |
| chap nhạn thành toàn thể của c | au nyan nany                                        |
|                                |                                                     |
| ACB Sacombank                  |                                                     |
| REAR NAME FOR E COME BANK      | Deter has there cargo                               |
| Copyright ©                    | 2007-2012 Smartlink Card JSC., All Rights Reserved. |

- 1. Tại trang xác thực OTP, khách hàng thực hiện nhập các thông tin theo yêu cầu:
  - Mật khẩu OTP: Mật khẩu OTP sẽ được gửi tới điện thoại của khách hàng qua SMS hoặc email (như đã đăng ký với ngân hàng)
  - Chuỗi ký tự hiển thị.
- 2. Nhấn Xác nhận.

### XVIII. Khách hàng sử dụng thẻ DongAbank để thanh toán:

- 1. Tại trang VNBC, khách hàng thực hiện nhập các thông tin theo yêu cầu:
  - Mã số khách hàng
  - Số mật mã

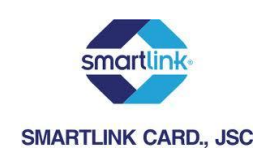

| NBC                                                                              | CÔNG THANH TOÁN<br>TRỰC TUYẾN                                                                                                    |
|----------------------------------------------------------------------------------|----------------------------------------------------------------------------------------------------|
| DON HÀNG SML.43                                                                  | 30400653                                                                                                    |
| Chào mừng quý khách<br>đến với<br>Ngân hàng Đông Á<br>Cổng thanh toán<br>V.N.B.C | Dơn vị thanh toán<br>Số điện thoại<br>Dơn vị thụ hưởng<br>Địa chỉ giao hàng<br>Trị giá đơn hàng<br><b>Dưý khách vui lòng nhập thông tin để thanh toán</b><br>Mã số khách hàng<br>Số mật mã<br>Số mật mã<br>Sử dụng bàn phím ảo<br>B 9 0 1 2<br>3 4 5 6 7<br>L a 5 3 0 |
|                                                                                  | Đăng nhập Nhập lại                                                                                                    |

- 2. Tại trang tiếp theo khách hàng nhập Mã xác thực (OTP)
  - Mã xác thực được gửi tới điện thoại của khách hàng qua SMS hoặc email hay dãy số trên thẻ Matric (như đã đăng ký với ngân hàng)

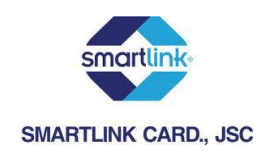

| NBC.                                               | CÔNG THANH TOÁN<br>TRỰC TUYÉN                                                                                                    |
|----------------------------------------------------|----------------------------------------------------------------------------------------------------|
| DON HÀNG SML.43                                    | 30400653                                                                                                    |
| Chào mừng quý khách<br>đến với<br>Ngân hàng Đông Á | Đơn vị thanh toán<br>Số điện thoại<br>Đợn vị thụ hưởng<br>Địa chỉ giao hàng<br>Trị giả đơn hàng<br>Quý khách vui lòng nhập ma xác thực vào ô bên dưới<br>Mẫ xác thực :<br>Trường hợp tin nhận bị nghẽn do lối mạng viễn thông, để giao dịch được nhanh chóng và dễ<br>dàng hơn quý khách vui lòng đăng ký Thệ Xác Thực. Xin cám ơn! |
| Cổng thanh toán<br>V.N.B.C                         |                                                                                                    |
| * Hỗ trợ khách hàng (FAQ)                          |                                                                                                    |

3. Xác nhận thực hiện GD

| NBC                                                                   | CÔNG THANH TOÁN<br>TRỰC TUYẾN                                                                                                    |
|-----------------------------------------------------------------------|----------------------------------------------------------------------------------------------------|
| DON HÀNG SML.                                                         | 430400653                                                                                                    |
| Ô                                                                     | Đơn vị thanh toán NGUYEN MINH HIEN<br>Số điện thoại<br>The page at https://ebanking.dongabank.com.vn says:<br>Quí khách chắc chắn đồng ý xác thực giao dịch? |
| Chào mừng quý khách<br>đến với<br>Ngân hàng Đông Á<br>Cổng thanh toán | OK Cancel ao dịch được nhanh chóng và dễ<br>dàng hơn quý khách vui lòng đãng kỹ Thế Xác Thực. Xin cảm ơn                                                     |
| V.N.B.C                                                               |                                                                                                    |
| * Hỗ trợ khách hàng (FAQ)                                             |                                                                                                    |
|                                                                       | Xác nhận                                                                                                    |

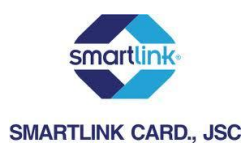

### XIX. Khách hàng sử dụng thẻ ABBank để thanh toán:

| SMARTLINK CARD, JSC                                                                         | . Xin vui lòng nhập OTP được gửi tới điện thoại di động của Quý khách để hoàn tất<br>giao dịch. |
|---------------------------------------------------------------------------------------------|-------------------------------------------------------------------------------------------------|
| Nhập O                                                                                      | TP 🖩                                                                                            |
| Nhập chuỗi ký tự bên du                                                                     | rới 🖩                                                                                           |
|                                                                                             | ≅ 5XU749                                                                                        |
|                                                                                             |                                                                                                 |
| Nhà cung c                                                                                  | âp 🕮 👘                                                                                          |
| Đơn hà                                                                                      | ng 🏭                                                                                            |
| Số ti                                                                                       | ền ₩                                                                                            |
|                                                                                             | Xác nhận                                                                                        |
| Chấp nhận thanh toán thẻ của các ngâ<br>Vietcombank K KING KING KING KING KING KING KING KI | n hàng<br>REXIMBANK VietinBank? MARTIME ()                                                      |
| ACB Sacombank                                                                               |                                                                                                 |
| Bank                                                                                        | Com han Howkie comp                                                                             |
| Copyright © 2007-20                                                                         | 012 Smartlink Card JSC., All Rights Reserved.                                                   |

- 1. Tại trang xác thực OTP, khách hàng thực hiện nhập các thông tin theo yêu cầu:
  - Mật khẩu OTP: Mật khẩu OTP sẽ được gửi tới điện thoại của khách hàng qua SMS hoặc email (như đã đăng ký với ngân hàng)
  - Chuỗi ký tự hiển thị.
- 2. Nhấn Xác nhận.

### XX. Khách hàng sử dụng thẻ DaiABank để thanh toán:

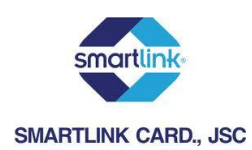

| smartlink                                   |                                                                               |
|---------------------------------------------|-------------------------------------------------------------------------------|
| SMARTLINK CARD., JSC                        | n vụi làng nhập OTP được gửi tới điện thoại di động của Quý khách để hoàn tất |
| niz                                         | an dich                                                                       |
|                                             |                                                                               |
|                                             |                                                                               |
| Nhập OTP 🗄                                  |                                                                               |
| Nhập chuỗi ký tự bên dưới 🗟                 |                                                                               |
|                                             | 5111240                                                                       |
|                                             | 3,0743                                                                        |
| Nhà cung cấp 🗄                              |                                                                               |
| Đơn bàng là                                 |                                                                               |
| Cá tiàn 1                                   | ~                                                                             |
| Solien *                                    |                                                                               |
|                                             | Xác nhận                                                                      |
|                                             |                                                                               |
| Chấp nhận thanh toán thẻ của các ngân hà    | ng                                                                            |
|                                             |                                                                               |
| VIB <sup>*</sup>                            |                                                                               |
| Vietcombank TECHCOMBANK Ngfin bary Quefe TE | Can let te ich coo stride                                                     |
| 4.00                                        |                                                                               |
| Sacombank NAVIBANK                          |                                                                               |
| -                                           |                                                                               |
|                                             | DAIABANK                                                                      |
| ncin ning pressue come Bank                 | unon nga maaki toing                                                          |
|                                             | DTrustwawe)                                                                   |
| Copyright © 2007-2012 9                     | Smartlink Card JSC., All Rights Reserved.                                     |
|                                             |                                                                               |

- 1. Tại trang xác thực OTP, khách hàng thực hiện nhập các thông tin theo yêu cầu:
  - Mật khẩu OTP: Mật khẩu OTP sẽ được gửi tới điện thoại của khách hàng qua SMS hoặc email (như đã đăng ký với ngân hàng)
  - Chuỗi ký tự hiển thị.
- 2. Nhấn Xác nhận.

### XXI. Khách hàng sử dụng thẻ TienphongBank để thanh toán:

1. Đăng nhập Internetbanking của Tiephongbank

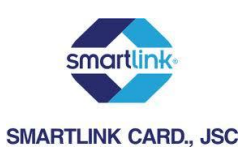

| TIENPHONG B<br>ĐÃ CHÍNH THỨC T<br>TienPhong Bank | ANK<br>HAM GIA<br>/ÀNG | DỊCH VỤ MUA BÁN VÀNG<br>Vàng miếng SJC<br>Nhẵn At DO <u>JI</u><br>VÀNG CHUẨN - GIÁ CHUẨN<br>GIAO DỊCH NHANH CHÓNG |          |  |  |
|--------------------------------------------------|------------------------|----------------------------------------------------------------------------------------------------|----------|--|--|
| Ngân hàng trực tuyến của bạn                     |                        |                                                                                                    |          |  |  |
|                                                  |                        |                                                                                                    |          |  |  |
| Đăng nhập TPB - e BANK                           |                        |                                                                                                    |          |  |  |
|                                                  | Tải khoản đăng nhập    |                                                                                                    |          |  |  |
|                                                  | Mật khẩu               |                                                                                                    | <b>H</b> |  |  |
|                                                  |                        | Dăng nhập Quên mật khẩu                                                                                           |          |  |  |
|                                                  |                        | VERIFY                                                                                                    |          |  |  |
|                                                  |                        |                                                                                                    |          |  |  |
|                                                  |                        | ABOUT SSL CERTIFICA                                                                                               | n<br>TES |  |  |

- 2. Giao diện Internetbanking của Tienphongbank hiển thị lại thông tin đơn hàng.
  - Khách hàng kiểm tra thông tin và chọn xác nhận để tiếp tục thực hiện giao dịch

| Tien Bank Bank Dhong to the Date of the Date of the Da | ÔC<br>PHOM                         | Gửi tiết kiệm           Ngàn hon 30.000 giải thường           Yống trigh triển si thờ động           Chương triện triển sinh từ ngày           X/NOTE chi 32/2/2013 |                          |
|----------------------------------------------------------------------------------------------------|------------------------------------|----------------------------------------------------------------------------------------------------|--------------------------|
| Ngân hàng trực tuyến của bạ                                                                                                    | n                                  |                                                                                                    | [Thoát] [Đốì mật khẩu] [ |
| Chào mùng LE NGOC THANG. Lần đăng nhập                                                                                                    | ) gần nhất <b>18/04/2013 16:56</b> |                                                                                                    |                          |
| THANH TOÁN ĐƠN HÀNG                                                                                                    |                                    |                                                                                                    |                          |
| Xác nhận thông tin                                                                                                    |                                    |                                                                                                    |                          |
| Mấ đơn hàng                                                                                                    | 586117544248599                    |                                                                                                    |                          |
| Ngày hiệu lực                                                                                                    | 22/04/2013                         |                                                                                                    |                          |
| Tổng giá trị đơn hàng (VND)                                                                                                    | 9,950                              |                                                                                                    |                          |
| Mô tả                                                                                                    | Nap the Vinaphone 10.000 cho 09434 | 69796                                                                                                    |                          |
| Tài khoản thanh toán                                                                                                    | 00058834001                        |                                                                                                    |                          |
| Thanh toán cho                                                                                                    | Nap the Vinaphone 10.000 cho 09434 | 69796                                                                                                    |                          |
| Xi                                                                                                    | ic Nhận                            |                                                                                                    | Quay Lại                 |

3. Khách hàng nhập OTP xác thực giao dịch thanh toán

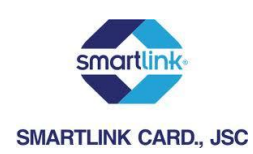

| TienPhong Bank                   | TIENPHONG BANK<br>ĐÃ CHÍNH THỨC THAM GIA<br>THỊ TRƯỜNG VÀNG<br>○ ○ |                                         | DỊCH VỤ MUA BÁN VÀNG<br>Wàng miếng SJC<br>Mhẵn ★ DO <u>I</u><br>VÀNG CHUẨN - GIÁ CHUẨN<br>GIAO DỊCH NHANH CHÓNG |          |
|----------------------------------|--------------------------------------------------------------------|-----------------------------------------|----------------------------------------------------------------------------------------------------|----------|
| Ngân hàng trực tuy               | yến của bạn                                                        |                                         |                                                                                                    | [Thoát]  |
| Chảo mừng <b>LE NGOC THANG</b> . | Lần đăng nhập gần nhất <b>18/04/2013 16:5(</b><br>Nhập - I         | s<br>Kiểm tra - <mark>Xác thực</mark> - | Hoàn tất                                                                                                    |          |
| Xác thực giao dịch               |                                                                    |                                         |                                                                                                    |          |
| Nhập số hiễn thị trên Token      |                                                                    |                                         |                                                                                                    |          |
| Hình ảnh minh họa số hiễn thị t  | rên Token                                                          |                                         |                                                                                                    |          |
| Rep./gb.com                      | 0                                                                  |                                         |                                                                                                    |          |
|                                  | Xác Nhận                                                           |                                         |                                                                                                    | Nhập Lại |

## 4. Khách hàng nhận thông báo KQ giao dịch

| TienPhong Bank                                                                                                    | TIENPHONG BANK<br>ĐÃ CHÍNH THỨC THAM GIA<br>THỊ TRƯỜNG VÀNG | DịCH Vụ MU<br>Vàng m<br>Nhãn -<br>Vàng chuẩn<br>Giao DịCH Nh | A BÁN VÀNG<br>liếng SJC ∰<br>≯ DO <u>II</u><br>I- GIÁ CHUẨN<br>HANH CHÔNG |  |
|----------------------------------------------------------------------------------------------------|-------------------------------------------------------------|--------------------------------------------------------------|---------------------------------------------------------------------------|--|
| Ngân hàng trực t                                                                                                    | uyến của bạn                                                |                                                              |                                                                           |  |
| Chào mừng                                                                                                    | . Lần đăng nhập gần nhất 22/04/2013 10:37                   |                                                              |                                                                           |  |
| THANH TOÁN ĐƠN                                                                                                    | HÀNG                                                        |                                                              |                                                                           |  |
| Số tham chiếu                                                                                                    |                                                             |                                                              |                                                                           |  |
| Mã đơn hàng                                                                                                    |                                                             |                                                              |                                                                           |  |
| Ngày hiệu lực                                                                                                    |                                                             |                                                              |                                                                           |  |
| Tổng giá trị đơn hàng (VND)                                                                                                    | )                                                           |                                                              |                                                                           |  |
| Mô tả                                                                                                    |                                                             |                                                              |                                                                           |  |
| Tài khoản thanh toán                                                                                                    |                                                             |                                                              |                                                                           |  |
| Thanh toán cho                                                                                                    |                                                             |                                                              |                                                                           |  |
| Trạng thái                                                                                                    | Đấ thực hiện                                                |                                                              |                                                                           |  |
| Thông báo                                                                                                    |                                                             |                                                              |                                                                           |  |
| Quý khách vui lòng đợi 2 giây để quay trở lại trang mua hàng. Nếu không muốn đợi lâu, Quý khách vui lòng click vào <u>K_HERE</u> |                                                             |                                                              |                                                                           |  |
|                                                                                                    |                                                             | Kết thúc trang                                               |                                                                           |  |